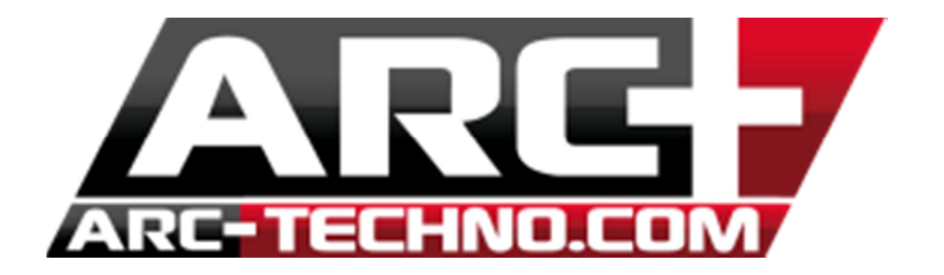

## FAQ29 : Clé HASP Comment configurer ou mettre à jour ma clé

Avant toute chose, munissez-vous de votre bon de commande ARC TECHNOLOGY au format papier ou au format pdf.

1. Ouvrir le SETVERSION d'ARC+ Edition

2. Cliquer droit sur la version dont la clé doit être configurée (pour une première utilisation) ou mise à jour.

3. Cliquer sur « Programmer la clé de protection pour cette version ».

4. Un boite de dialogue s'ouvre, entrer alors vos mots de passe dans le même ordre que celui indiqué sur le bon de commande.

Vous pouvez copier/coller vos codes directement à partir du pdf pour éviter les erreurs de saisies.

5. Ensuite, cliquer sur OK, un message vous indique que la configuration/mise à jour a bien été effectuée.

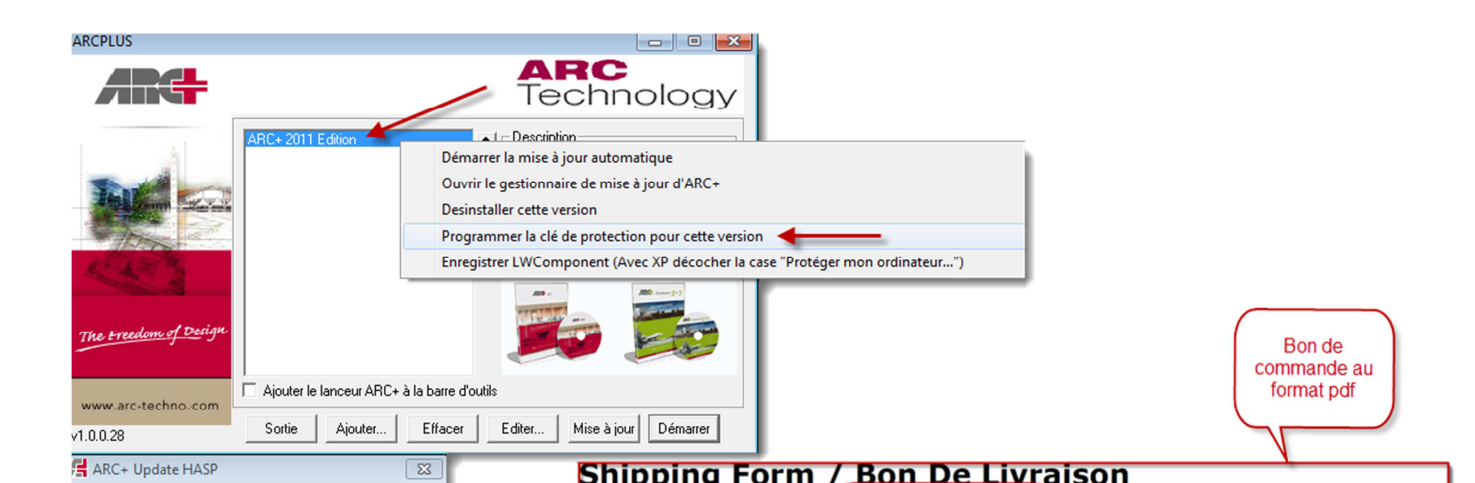